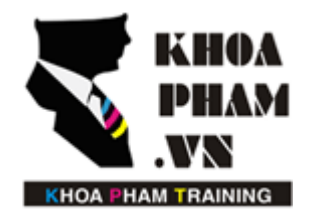

TRUNG TÂM ĐÀO TẠO TIN HỌC KHOA PHẠM

Website: http://khoapham.vn Địa chỉ: 90 Lê Thị Riêng, P.Bến Thành, Q.1, TP.HCM Điền thoại: 0966 908 907 - 094 276 4080 Facebook: https://facebook/khoapham.vn

# Cài đặt Laravel

Để cài Laravel, các bạn sẽ đi qua 2 bước :

Bước 1: Cài đặt Composer

Bước 2: Cài đặt Laravel

Lưu ý : máy tính của bạn phải được cài sẵn Xampp, Wamp trước khi làm bài này.

## 1. Cài đặt Composer

| https:// | getcomposer/ | .org/Compo | ser-Setup.exe |
|----------|--------------|------------|---------------|
|          | 0            | - 0, 1     |               |

Home Getting Started Download Documentation Browse Packages

#### Download Composer

#### Windows Installer

The installer will download composer for you and set up your PATH environment variable so you can simply call composer from any directory.

Download and run Composer-Setup.exe - it will install the latest composer version whenever it is executed.

| 🔁 Composer Setup                                      | - 🗆 X       |
|-------------------------------------------------------|-------------|
| Settings Check                                        | 1 miles     |
| We need to check your PHP and path settings.          |             |
|                                                       |             |
| We found php.exe in your path. Click Next to use it.  | _           |
| D:\ProgramFiles\wamp\bin\php\php5.5.12\php.exe        | Browse      |
| Choose a different php.exe from the one in your path. |             |
|                                                       |             |
|                                                       |             |
|                                                       |             |
|                                                       |             |
|                                                       |             |
|                                                       |             |
|                                                       |             |
|                                                       |             |
|                                                       | Consul      |
| < Back Ne:                                            | xt > Cancel |

Trong quá trình cài đặt, bạn sẽ được composer báo chọn đến file php.exe trong xampp hoặc wamp

1

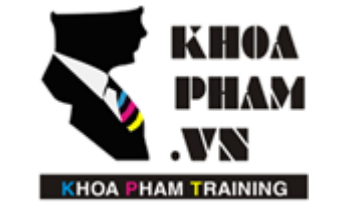

## TRUNG TÂM ĐÀO TẠO TIN HỌC KHOA PHẠM

Website: http://khoapham.vn Địa chỉ: 90 Lê Thị Riêng, P.Bến Thành, Q.1, TP.HCM Điên thoại: 0966 908 907 - 094 276 4080 Facebook: https://facebook/khoapham.vn

| 🛃 Composer Setup                                                                                                    | _                         |                  | $\times$ |
|----------------------------------------------------------------------------------------------------|---------------------------|------------------|----------|
| Information<br>Please read the following information before continuing.                                                                                                    |                           |                  |          |
| <b>Important</b><br>Setup has changed your path variable, but not all running programs<br>this. To use Composer for the first time, you will have to do one of                       | s will be a<br>the follov | ware of<br>ving: |          |
| <ul> <li>Open a new command window.</li> <li>Close all Windows Explorer instances, then open a new comma</li> <li>Logoff and Logon again, then open a new command window.</li> </ul> | and windo                 | ow.              |          |
|                                                                                                    |                           |                  |          |
|                                                                                                    |                           |                  |          |
| Nex                                                                                                    | (t >                      |                  |          |

Sau khi cài đặt xong, composer có yêu cầu bạn làm các bước sau:

- 1. Mở cmd.exe
- 2. Đóng tất cả các cửa sổ windows lại (bao gồm cả cmd.exe)
- 3. Mở lại cmd.exe
- 4. Đóng lại rồi logout ra khỏi windows , sau đó login lại.
- 5. Cuối cùng ta bật cmd.exe lên là xong.

### 2. Cài đặt Laravel với composer

Khởi động cmd, truy cập vào thư mục muốn cài đặt Laravel.

composer create-project -prefer-dist laravel/laravel {Tên project Laravel}

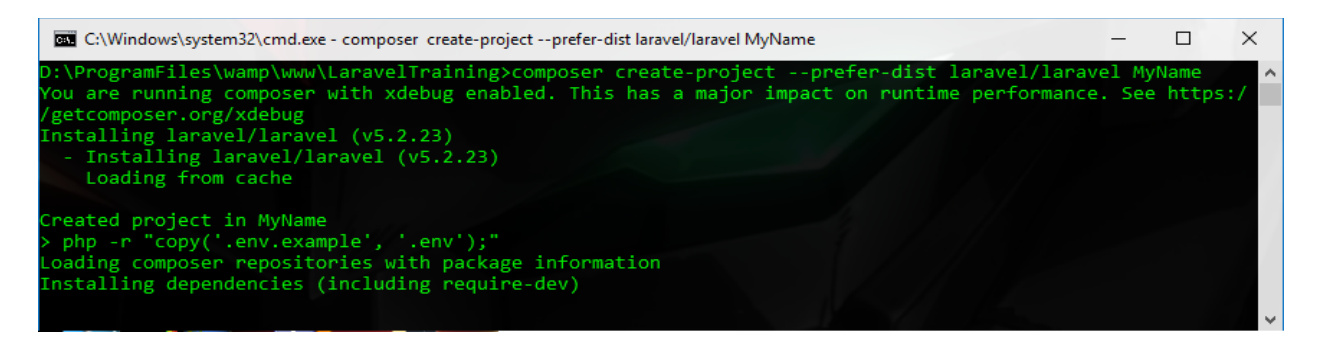

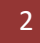

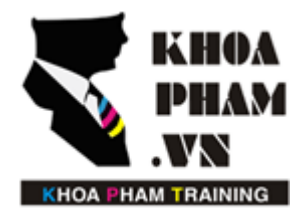

## 3. Giới thiệu cấu trúc thư mục

- + App\Http : Chứa các bộ điều khiển route, controller,.... Ta sẽ phải dùng nhiều tới thư mục này.
- + Config : Chứa các file cấu hình cho hệ thống.
- + Database : Nơi chúng ta cấu hình các bộ dữ liệu mẫu : migrate, seed.
- + Public : Nơi lữu trữ các thư viện CSS, JavaScript, các hình ảnh.
- + Resources\Views : Lưu trữ các file giao diện mã html views.
- +File .env: Cài đặt liên kết tới database cho hệ thống.